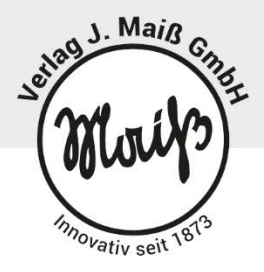

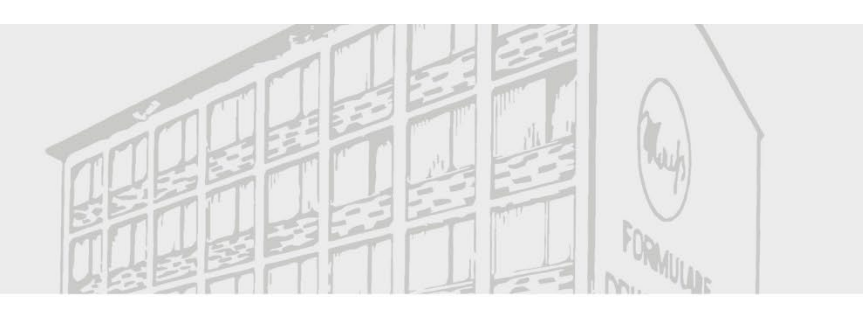

# **Schul-Portal** Digitale Schulanmeldung

Export der Schülerdaten aus ASV

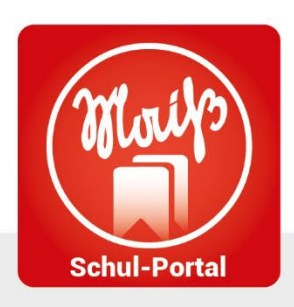

Verlag J. Maiß GmbH Herrnstraße 26 80539 München

Tel.: (089) 24 20 97-0 Fax: (089) 24 20 97-44 E-Mail: info@maiss.de

VERLAG J. MAIß GMBH | HERRNSTR. 26 | 80539 MÜNCHEN

www.maiss.de

## Export der Schülerdaten aus ASV

### Aufruf "Auswertungen" > "Exportformate"

| a ASV         | - Amtliche Schulverwaltung | Version  | 3.23.4.23 | 234_05              |         |
|---------------|----------------------------|----------|-----------|---------------------|---------|
| <u>D</u> atei | Auswertungen Fenster       | lilfe    |           |                     |         |
|               | 💐 Berichtsbibliothek       | <b>F</b> | 00        | Gewähltes Schuljahr | 2023/24 |
|               | Etikettengenerator         | <u> </u> |           |                     |         |
| Start >       | Serienbriefgenerator       |          |           |                     |         |
|               | Istengenerator             |          |           |                     |         |
| -             | Exportformate              |          |           |                     |         |
|               | 12 N                       |          |           |                     |         |
| A             | mtliche Schulverwaltung    |          |           |                     |         |
|               |                            |          |           |                     |         |
|               |                            |          |           |                     |         |
|               |                            |          |           |                     |         |

Auswahl im rechten Bereich "Schule" und Datenbereich "Schüler"

| Image: Image:                                                                                                    | Start X Exports  | ermale vermalten X                                                        |                                                                                                    |                |
|----------------------------------------------------------------------------------------------------|------------------|---------------------------------------------------------------------------|----------------------------------------------------------------------------------------------------|----------------|
| Image:     Mage:     Mage: <t< th=""><th>BEDXE</th><th>  第1444 2 2 2 2 2 2 2 2 2 2 2 2 2 2 2 2 2 2</th><th></th><th>X</th></t<>                                                                                                    | BEDXE            | 第1444 2 2 2 2 2 2 2 2 2 2 2 2 2 2 2 2 2 2                                 |                                                                                                    | X              |
| Name Bit/Sportationers Groupe Status Status                                                                                                    | - Informationen  |                                                                           | Navigator                                                                                                    |                |
| Bit International State     State     Stat                                                                                                    | Name I           | 5.Sootsbirichen                                                           | Grunne Schular, e1 Art e2 Schular                                                                                                    | (8)            |
| Bendre was     Sort Band Sort Band Sort                                                                                                    | mane la          | an all an ann an an an an an an an an an an an                            | Unique [5]                                                                                                    |                |
| Adar or data and and and and and and and and and an                                                                                                    | Beschreibung E   | portformat for 8.5 und Sportabaschen Schuleettbewerb.<br>anant 08.06.2017 | 9553 508 9553                                                                                                    |                |
| Addre (of<br>Addre (of<br>Addre (of |                  |                                                                           | Datembereich                                                                                                    |                |
| Ausgenable folge  Ne                                                                                                    | Autor a          | đ                                                                         | Entellt 08.06.2017 Scholar in Kars                                                                                                    | -              |
| Augenzilitz Feld No. • Cpentifier No. • Cpentifier See See S                                                                                                    |                  |                                                                           | dealthiert Klassengruppen                                                                                                    | -              |
| Note     • Control from the second standing of the second standing of the seco                                                                                                    | - Automatika I   | 16. ·                                                                     | Kurse (Oberstufe)                                                                                                    |                |
| No. • Experifier Stop T Stop T   1 1 1 Stop T   1 1 1 Stop T   1 1 Stop T Stop T   1 Stop T Stop T Stop T                                                                                                    | - Ausgewahlte P  | naer                                                                      | Lehikathe                                                                                                    |                |
| 1     Image: Constraint Constraint Constr                                                                                                    | Nr.              | Exportfelder                                                              | Skript 🗰 Schulen                                                                                                    |                |
| 12 maintonane     netre     Australitation       12 Vurname     4 manshieldandré soungebelle     souhe     Retre     Australitation       1 Stansmitterfanderé soungebelle     souhe     Retre     Australitation       1 Stansmitterfanderé soungebelle     souhe     Retre     Australitation       1 Stansmitterfanderé soungebelle     souhe     Retre     - Australitation       1 Stansmitterfanderé soungebelle     souhe     - Retre     - Australitation       1 Stansmitterfanderé soungebelle     souhe     - Retre     - Australitation       1 Stansmitterfanderé soungebelle     souhe     - Retre     - Retre     - Retre       1 Stansmitterfanderé soungebelle     souhe     - Retre     - Retre     - Retre       1 Stansmitterfanderé     souhe     - Retre     - Retre     - Retre     - Retre       1 Stansmitterfanderé     souhe     - Retre     - Retre     - Retre     - Retre       1 Stansmitterfanderé     souhe     - Retre     - Retre     - Retre     - Retre       1 Stansmitterfanderé     souhe     - Retre     - Retre     - Retre                                                                                                    |                  | 1                                                                         | - A Peter                                                                                                    |                |
| 1 Vinianin Image: Constraint of a subject of the subject of the su                                                                                                    |                  | 2 Familiername                                                            | File Anna                                                                                                    | ablen          |
| Aluscolastadeti songotetti     Sulte     Restetetti       5 Jaan ndi eta ondgotetti     Sulte     Restetetti       5 Jaan ndi eta ondgotetti     Datenzi basente Stopped     Rest       - Fanat     Datenzi basente Stopped     Rest       - Sonat     Rest     Rest       - Sonat     Rest     Rest                                                                                                    |                  | 3 Vornamen                                                                |                                                                                                    | Contraction of |
| Shalesidedates Auropeter Terrat Const/St. Const/St.                                                                                                    |                  | 4 Namensbestandtell vorangestellt                                         | Suche Deater                                                                                                    | eiten          |
| Defensitioneries Strapping     Net     -2.0.100       Familt     Contractioneries     Contractioneries <th></th> <th>3 riamensuestamaten naurgesten.</th> <th></th> <th></th>                                                                                                    |                  | 3 riamensuestamaten naurgesten.                                           |                                                                                                    |                |
| - Fornat Bundisjugendisele.de at<br>Desettion - Roderung URF-8                                                                                                    |                  |                                                                           | Datensatzbasiertes Skripting Name =2                                                                                                    | A1 💷           |
| Kodesung UTF-8 UTF-8 UTF                                                                                                    | - Fromat         |                                                                           | Bundet jugendipiele.de                                                                                                    | 12             |
|                                                                                                    | Excel 01         |                                                                           | Kodierung UTF-8 MAISS - Export für Schulanmeldung                                                                                                    | 52             |
|                                                                                                    |                  |                                                                           |                                                                                                    |                |
| assementary C                                                                                                    | C.m.             |                                                                           | community of the                                                                                                    |                |
| ○ Tetherabeltung Tabelenkalkuluton                                                                                                    | C Testverarbeitu | ngTabellenkalkulation                                                     |                                                                                                    |                |
| © Epenet CSV-Format                                                                                                    | Dipents CSV-F    | omat                                                                      |                                                                                                    |                |
| Feldtrenzeichen hür das Feldtrenzeichen TAB bilte 't eingeben                                                                                                    | Feldtrennaeid    | en für das Feldtrennzeichen TAB bitte \t eingeben                         |                                                                                                    |                |
|                                                                                                    |                  |                                                                           |                                                                                                    |                |
| receipting                                                                                                    | reidbegrenzu     | •                                                                         |                                                                                                    |                |
| 12elie enthalt Feldmanen                                                                                                    | 1.Zeile ent      | alt Feidnamen                                                             |                                                                                                    |                |
| Moder Telefonatt: Telefonatt:                                                                                                    | Muster           | "Feldinhalt1": Feldinhalt2": Feldinhalt3".                                |                                                                                                    |                |
|                                                                                                    |                  |                                                                           |                                                                                                    |                |
| Datenaitie for den based auxiliaries                                                                                                    |                  |                                                                           | Datensitze für den Export auswählen                                                                                                    |                |
| Secondaria de Antonio de Antonio de A                                                                                                    |                  |                                                                           | Consistent and all the second second se |                |
|                                                                                                    |                  |                                                                           |                                                                                                    |                |
|                                                                                                    |                  |                                                                           |                                                                                                    |                |
|                                                                                                    | 1                |                                                                           |                                                                                                    |                |

## Import "Exportformat" öffnen

| Start X Expo  | rtformate verwalten ×                                                           |
|---------------|---------------------------------------------------------------------------------|
|               | ■ N 44 4 > >> N 45 + - & = = = = = = = = = = = = = = = = = =                    |
| - Information | en                                                                              |
| Name          | BJS/Sportabzeichen                                                              |
| Beschreibung  | Exportformat für BJS und Sportabzeichen-Schulwettbewerb.<br>(Stand: 08.06.2017) |
| Autor         | ost                                                                             |

## EXFJ-Datei auswählen und "Öffnen"

| uchen jn: Downloads                                                                 | <b>4 ☆ 4</b> 0000000000000000000000000000000000 |
|-------------------------------------------------------------------------------------|-------------------------------------------------|
| Schulungsversion_2.22.9<br>schulungsversion_3.23.1.20<br>schulungsversion_3.23.4.23 |                                                 |
| schulungsversion_3.23.1.20                                                          |                                                 |
| schulungsversion_3.23.4.23                                                          |                                                 |
|                                                                                     |                                                 |
| un svgtopng                                                                         |                                                 |
| maissexport-fur-schulanmeldung(1).exf                                               |                                                 |
| maissexport-fur-schulanmeldung(2).exf                                               |                                                 |
| maissexport-fur-schulanmeldung(3).exf                                               |                                                 |
| maissexport-fur-schulanmeldung(4).exf                                               |                                                 |
| ¢                                                                                   | >                                               |
| ateiname: maissexport-fur-schulanmeldung(1).exf                                     |                                                 |
| Dateityp: *.exf                                                                     | ~                                               |

Sollte die Datei nicht erscheinen, prüfen Sie bitte die Auswahl unter "Dateityp".

Für den späteren Export der Daten

#### Auswahl des richtigen Exportformats im rechten Bereich:

|                                  | > ) ) 비 · · · · · · · · · · · · · · · · ·     |                                                                                                    |
|----------------------------------|-----------------------------------------------|----------------------------------------------------------------------------------------------------|
| Informationen                    |                                               | Navigator                                                                                                    |
| Name MAISS - Export für Sc       | chulanmeldung                                 | Gruppe Schulter, +1 Art +2 Schule                                                                                                    |
|                                  |                                               | 9352 PWS 9352                                                                                                    |
| Beschreibung                     |                                               | 9353 SKR 9353                                                                                                    |
|                                  |                                               | Datenbereich                                                                                                    |
| Autor Schul                      |                                               | Entell 15.12.2023 Solution                                                                                                    |
|                                  |                                               | deathert Basen / Basen / Basen |
| Ausgewählte Felder               |                                               | Lehrkustte                                                                                                    |
| Nr.                              | * Expertielder<br>1                           | Skript T Schulen                                                                                                    |
|                                  | 2                                             |                                                                                                    |
|                                  | 1                                             |                                                                                                    |
|                                  | 4 Fambername                                  | Sucher Control State                                                                                                    |
|                                  |                                               |                                                                                                    |
|                                  |                                               | Catenciatzbasiertes Skypting #55Geefabzeichen                                                                                                    |
| - Facmat                         |                                               | Bunderjuigendigheie de                                                                                                    |
| C Excel DL.                      |                                               | Koderung UTF-6 - 1 20151 Export für Schüternerisung                                                                                                    |
| 0.154                            |                                               | Televenthuch IV                                                                                                    |
| C. Takanak di kana Takatan kalan |                                               |                                                                                                    |
| C Tententerung Tiberentanum      | and .                                         |                                                                                                    |
| Dgenes CSV-Format                |                                               |                                                                                                    |
| Feldtrennzeichen ; für           | ir das Feldtrennzeichen TAB bitte 't eingeben |                                                                                                    |
| Feldbegrenzung                   |                                               |                                                                                                    |
| 🖸 1.2eile enthält Feldnamen      |                                               |                                                                                                    |
| Muster Feldinhalt                | it1';'Feldinhait2';'Feldinhait3';             |                                                                                                    |
|                                  |                                               |                                                                                                    |
|                                  |                                               | Datensifice für den Export auswählen                                                                                                    |

#### Anschließend "Datensätze für den Export auswählen"

|                            |                        | BJS/Sportabzeichen               | st 🗠 |
|----------------------------|------------------------|----------------------------------|------|
| Kodierung<br>Zeilenumbruch | UTF-8                  | MAISS - Export für Schulanmeldun | a st |
|                            |                        |                                  |      |
|                            |                        |                                  |      |
| Datensätze für             | r den Export auswählen |                                  |      |

Nun noch die Klasse/die Schüler markieren, Exportziel auf "Datei" umstellen und dann mit "Export ausführen" den Export erstellen.

Hinweis: Achten sie darauf, dass das Datei-Ziel für den Export von ihnen auch aufgerufen werden kann. Notfalls ändern sie das Ziel auf ein Verzeichnis, auf das sie auch Zugriff haben.

|           | en                        |                   |                 |                      | 1.22    | - Navigat | 10     |             |                  |         |
|-----------|---------------------------|-------------------|-----------------|----------------------|---------|-----------|--------|-------------|------------------|---------|
| Name      | MAISS - Export für Schul  | Gruppe            |                 | Datenbereich         | Schüler | Schulnr.  |        | 1 Art       | A2 Schule        |         |
| - Harris  |                           | oroppe.           |                 | porting creating     |         | 9352      |        | PW5         | 9352             |         |
| chreibung |                           |                   |                 |                      |         | 9353      |        | SKR         | 9353             |         |
| Autor     | Schul                     | Erstellt 15.12.20 | 23              |                      |         | Filter    | 1      |             | Aus              | wählen  |
| lucabe    |                           |                   |                 |                      |         | mur ak    | tuelle |             |                  |         |
| 1 hours   | Faldaha Hali Faldaha Mari | Faldish all       | alla das Barras | dated and the second |         | Suche:    | l      |             | Bear             | rbeiten |
| Muster    | reidinnalt1; reidinnalt2; | reidinnalt        | elle der Export | dates enthalt re-    | dnamen  | 5. Mar    |        | Co. +1 [77] | Name V. + KG     | u k II  |
| xportziel | Zwischenablage            |                   |                 |                      |         | 5C 63855  | 10 102 | 30 *1 14    | Name, v × Ko J   | .0      |
| -         | O Dater Public build      | And some of star  |                 | Durchruche           |         | 9352.2    |        | 2           | Abir Lena 1      | 2       |
| _         | Chosenhookasin            | uberusport.et+    |                 | Durchsbuche          | n       | 9352 3    | 1      | 3           | Barkel Alex., 1  | - 1     |
|           |                           |                   |                 |                      |         | 9352.4    | 1      | 4           | Bauernfein 1     | 4       |
|           |                           |                   | Datenexport a   | usführen             |         | 9352 5    | 1      | 5           | Bernhardt, 1     | 5       |
|           |                           |                   |                 |                      |         | 9352.6    | 1      | 6           | Brandstatt, 1    | 6       |
|           |                           | _                 |                 |                      |         | 9352 7    | 1      | 7           | Brandt, Eli 1    | 7       |
|           |                           |                   | Export ausfüh   | vren                 |         | 9352 8    | 1      | 8           | Burkel, Patr 1   | 8       |
|           |                           |                   |                 |                      |         | 9352 9    | 1      | 9           | Coman, Nic 1     | 9       |
|           |                           |                   |                 |                      |         | 9352 10   | 1      | 10          | Geyer, Luis 1    | 10      |
|           |                           |                   |                 |                      |         | 9352 11   | 1      | 11          | Grandits, E 1    | 11      |
|           |                           |                   |                 |                      |         | 9352 12   | 1      | 12          | Hartwig, C 1     | 12      |
|           |                           |                   |                 |                      |         | 9352 13   | 1      | 13          | Helleri, Jan 1   | 13      |
|           |                           |                   |                 |                      |         |           |        |             | Jahn Lucian 1    | 14      |
|           |                           |                   |                 |                      |         |           |        |             | barny contains a |         |